## Thomas Deacon Academy

## Guidance for the Connect system

The Connect system provides staff and students with secure access to resources by providing a full Windows desktop experience. This system can be used with Windows based computers.

| <ol> <li>Select the Connect icon from the Remote<br/>Access page</li> </ol>                                                                    |                                                                                                    | Connect                                    |                                |                                |                  |                           |
|----------------------------------------------------------------------------------------------------|----------------------------------------------------------------------------------------------------|--------------------------------------------|--------------------------------|--------------------------------|------------------|---------------------------|
| 2. Select Save                                                                                                    | as when prompted                                                                                                    |                                            |                                |                                |                  | Save                      |
|                                                                                                    |                                                                                                    | Do you want to save <b>connect.rdp</b> (2. | 42 KB) from connect.thomasdeac | onacademy.peterborough.sch.uk? | Save             | Save as     Save and open |
| 3. Select a loc                                                                                                    | Select a location where you would like to save<br>your Connect file. A useful location would be<br>on your computers desktop |                                            | ł                              | Save As                        | S                |                           |
| on your cor                                                                                                    |                                                                                                    |                                            | 🔄 🏵 🔹 🕇 🚺 🕨 This               | s PC → Desktop                 | ע ל Search       |                           |
|                                                                                                    |                                                                                                    |                                            | Organize 👻 New folder          |                                |                  |                           |
|                                                                                                    |                                                                                                    |                                            | This DC                        | Name                           | Date modified    |                           |
|                                                                                                    |                                                                                                    |                                            | Desktop                        | nect                           | 12/05/2015 10:39 |                           |
| <ol> <li>Once you have save the Connect file will no<br/>longer have to visit the Academy website in<br/>order to log in from home.</li> </ol> |                                                                                                    |                                            |                                |                                |                  |                           |
|                                                                                                    |                                                                                                    |                                            |                                |                                |                  |                           |
| Simply brow                                                                                                    | wse to your Connect file and open it.                                                                                        |                                            | connect                        | l,                             |                  |                           |
| This will then log you into the system.                                                                                                    |                                                                                                    |                                            |                                |                                |                  |                           |
| Please agre<br>prompts al<br>stage                                                                                                    | ee to any connection notification<br>bout trusting the connection at this                                                    |                                            | Recycle Bin                    |                                |                  |                           |
| -                                                                                                    |                                                                                                    |                                            |                                |                                |                  |                           |

| 5. | Enter your username and password when<br>prompted. Remember to use tda\ before your<br>username<br>Please note the system will not store your<br>password. This is due to legislation that serves<br>to protect access for malicious purposes | tda\username         •••••         Domain: tda                                                                                                    |
|----|----------------------------------------------------------------------------------------------------|----------------------------------------------------------------------------------------------------|
|    | <i>If you would like to simplify the process further you can set the system to remember your username. Follow the steps below for more guidance.</i>                                                                                          | Remember my credentials                                                                                                    |
| 6. | Right click on your connect file and then select edit                                                                                                    | Connect<br>Edit<br>Open with<br>Share with                                                                                                    |
| 7. | Enter your username into the User name<br>section and then select save<br>The next time you would like to access the<br>Connect system it will recognise your<br>username.                                                                    | General       Display       Local Resources       Programs       Experience       Advanced         Logon settings       Enter the name of the remote computer.         Computer:       RDS-SH-FARM-12R2       ✓         ser name:       Ida\username          You will be asked for credentials when you connect.         Allow me to save credentials         Connection settings         Save       Save As |